Tuto réalisé avec le concours d'un candidat.

<u>Attention</u> : un N° de référence de dossier vous sera attribué sur Taïga lors de votre connexion, vous devez le conserver soigneusement. Il vous sera demandé tout au long de la procédure. Je vous recommande de ne pas multiplier votre connexion à Taïga. Cela a pour but de créer plus d'un dossier (doublon).

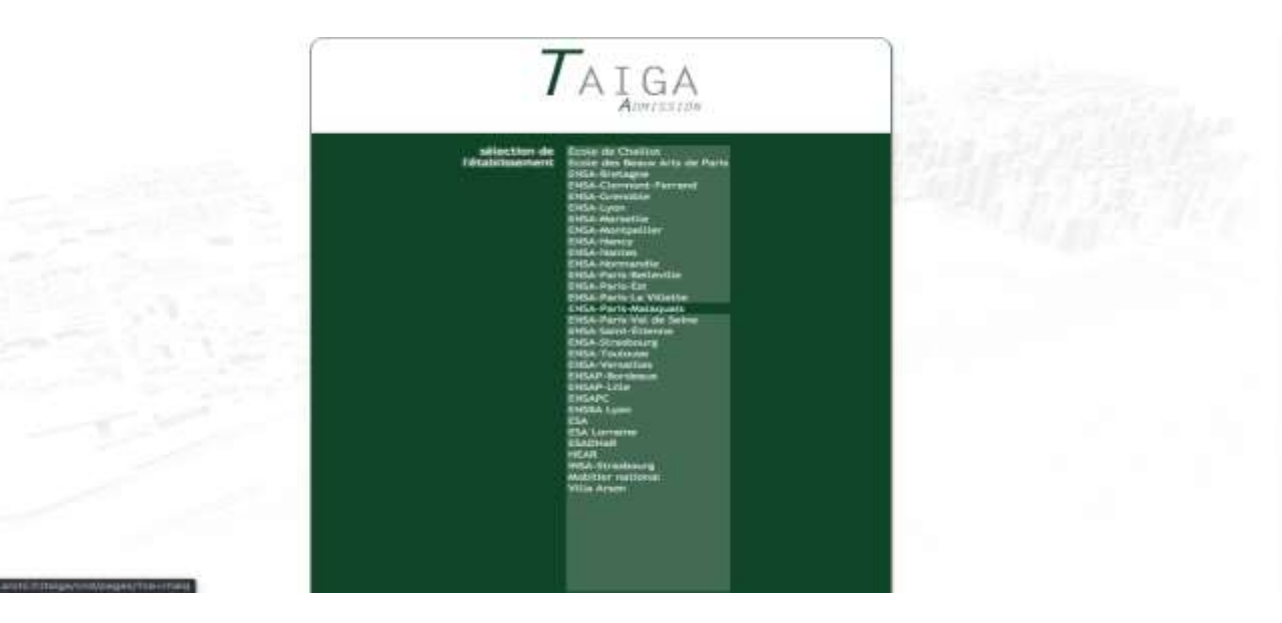

#### Se connecter et choisir ENSA PARIS-MALAQUAIS

https://taiga.archi.fr/taiga/cnd/

Bonjour,

Cette procédure est dématérialisée. Le dossier ainsi crée sur Taïga fera foi pour votre demande d'admission en Dispense Partielle d'Études (ce sera celui-là qui sera examiné en commission).

# Seul le paiement électronique est autorisé. Il est IMPÉRATIF de télé verser toutes les pièces requises AVANT de réaliser le paiement des 37 € sur Paybox. Si vous payé avant de déposer les toutes les pièces requises, Taïga va se fermer et nous n'aurez plus la main pour venir déposer ensuite les pièces (dossier clos après paiement).

Si vous êtes boursier sur critères sociaux du CROUS en 2020/2021 (année en cours), vous ne devez pas payer les 37 € de frais de dossier. Mais vous devez fournir la copie intégrale de votre attestation de bourse.

Si vous avez aussi fait acte de candidature en L1 par PARCOURSUP, vous devez joindre une preuve du paiement que vous avez effectué sur PARCOURSUP. Dans ce cas vous ne devez pas payer les 37 € de frais de dossier en ligne.

Au moment du téléchargement des pièces justificatives requises, vous devez <u>cliquer</u> sur le bouton ENVOYER. Cette action permettra d'enregistrer chaque pièce (chargement de la pièce).

| CATIONNE                 | Eleverate . |                                   | DATE DU DÉRÔT | TANUE BEPARTE       |
|--------------------------|-------------|-----------------------------------|---------------|---------------------|
| ÿouter un fichler → [ [] |             | Parcourir Aucun fichier selection | onné. Envoyer | (maximum = 50,0 Mo) |

Tout dossier incomplet sera pas examiné.

Tuto réalisé avec le concours d'un candidat.

<u>Attention</u> : un N° de référence de dossier vous sera attribué sur Taïga lors de votre connexion, vous devez le conserver soigneusement. Il vous sera demandé tout au long de la procédure. Je vous recommande de ne pas multiplier votre connexion à Taïga. Cela a pour but de créer plus d'un dossier (doublon).

#### **Calendrier**

Date limite pour créer votre dossier complet (télé versement des pièces requises inclus) : vendredi 14 mai 2021,

Examen de votre demande en commission : fin juin 2021,

Réponse de la commission uniquement par courriel : avant le 14 juillet 2021,

Inscription administrative début septembre 2021 (candidats admis et confirmés, sous réserve de produire toutes les pièces requises),

Date de la rentrée : mi-septembre 2021.

Informations par courriel : denis.kindeur@paris-malaquais.archi.fr

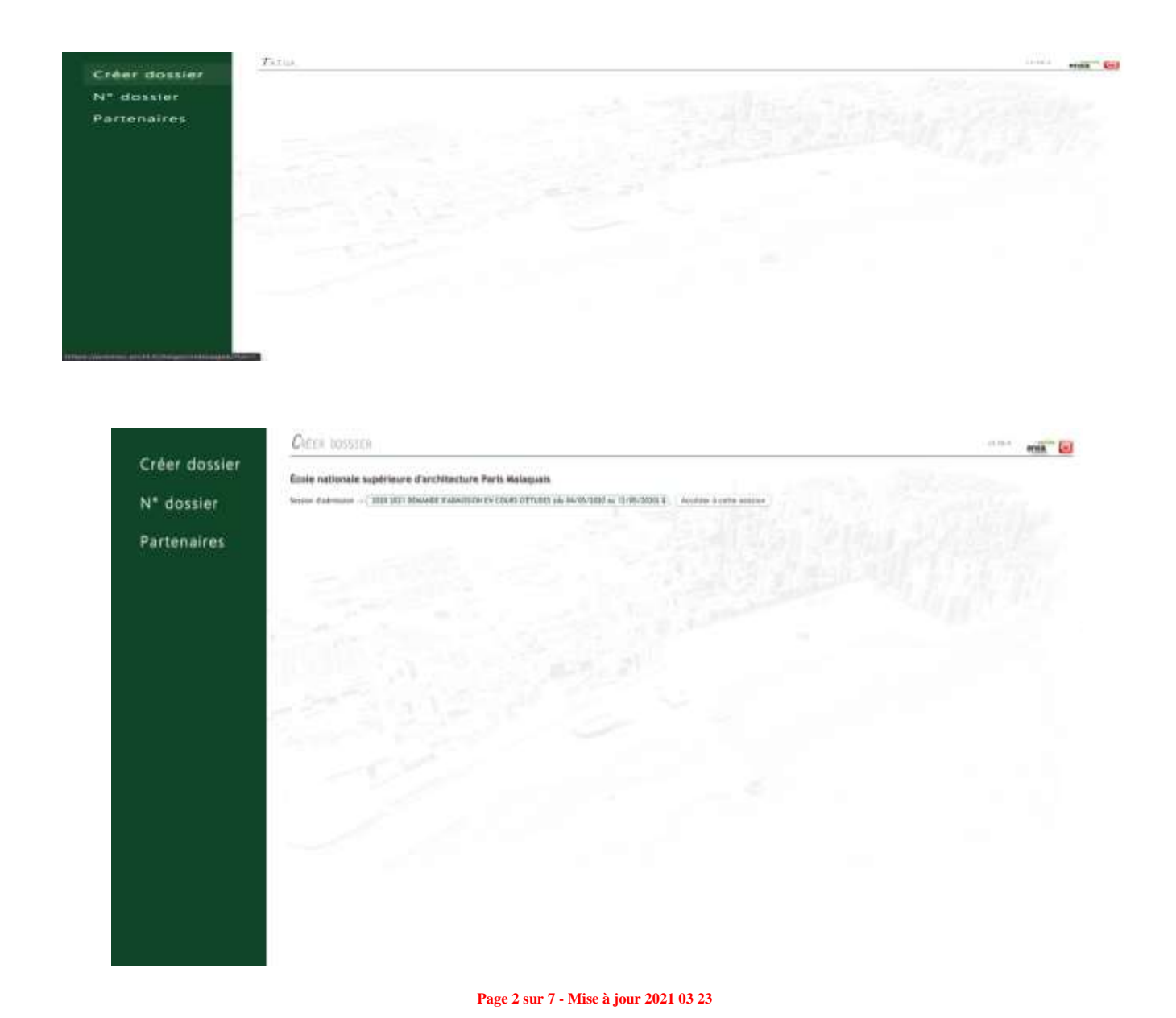

Tuto réalisé avec le concours d'un candidat.

| AND REAL PROPERTY.         | A HEAD PLAN INCOMENTATION AND DESIGNATION AND TAXAN                                                                                                    | Re CMARA on 2019/2020, must re deves pas passer let. IP norms de                                                                                                    | and a second second second second second second second second second second second second second second second | The second law the second law is a second law is a second law | makened him fifth success who details in the |
|----------------------------|----------------------------------------------------------------------------------------------------|----------------------------------------------------------------------------------------------------|----------------------------------------------------------------------------------------------------|----------------------------------------------------------------------------------------------------|----------------------------------------------|
| dossier                    | S you ave and had the acts of the set                                                                                                    | e est c'ultet avveragement, waar gewet barden wat haanse gebeer                                                                                                    | THEFT, BUR THE AVEL D'TOTAL & AP 1946                                                                          | COURSEN. Dans on our year on moved the                                                                                                    | Convertier 12" earlier and Mark Baldestein.  |
|                            | Calenetter                                                                                                    |                                                                                                    |                                                                                                    |                                                                                                    |                                              |
| ssier                      | Data lower peur order votes deante core                                                                                                    | nut, philippersentent, det pritten response termal ( 11 mai 2010).                                                                                                    |                                                                                                    |                                                                                                    |                                              |
|                            | Example de verre derande en campleira                                                                                                    | er jun 2018,                                                                                                    |                                                                                                    |                                                                                                    |                                              |
| aires                      | Approximation and America, NY                                                                                                    | HP 3020;                                                                                                    |                                                                                                    |                                                                                                    |                                              |
| all shows a                | because advectories about approxi-                                                                                                    | en ITEN konstitute admit et sardrenen, tena idadres de produire i                                                                                                    | nutra ina phinis regulated.                                                                                    |                                                                                                    |                                              |
|                            | bara an rainentrali, ini segnintara 2020.                                                                                                    |                                                                                                    |                                                                                                    |                                                                                                    |                                              |
|                            | Information (or counted a decision)                                                                                                    | Danti melakana arch A                                                                                                    |                                                                                                    |                                                                                                    |                                              |
|                            |                                                                                                    |                                                                                                    |                                                                                                    |                                                                                                    |                                              |
|                            |                                                                                                    |                                                                                                    |                                                                                                    |                                                                                                    |                                              |
|                            |                                                                                                    |                                                                                                    |                                                                                                    |                                                                                                    |                                              |
|                            | Same and the state                                                                                                    | and the second second s |                                                                                                    |                                                                                                    |                                              |
|                            | Order, our de ballantes interem                                                                                                    | CALLER COMPANY                                                                                                    |                                                                                                    |                                                                                                    |                                              |
|                            | Among Languages                                                                                                    | The second second back for some                                                                                                    |                                                                                                    |                                                                                                    |                                              |
|                            | Sector Provide State                                                                                                    | The Distortion, Wassing Read, Cap Sallwaynus.                                                                                                    |                                                                                                    |                                                                                                    |                                              |
|                            |                                                                                                    |                                                                                                    |                                                                                                    |                                                                                                    |                                              |
|                            | Code painted with and                                                                                                    | Contraction of the second                                                                                                    |                                                                                                    |                                                                                                    |                                              |
|                            |                                                                                                    | O STIMA KAR. Ballewear                                                                                                    | 1                                                                                                    |                                                                                                    |                                              |
|                            | IT' so fast t pertakent the                                                                                                    | ALL MES SIDE UP A                                                                                                    |                                                                                                    |                                                                                                    |                                              |
|                            | Overview.                                                                                                    | What wide tak or                                                                                                    |                                                                                                    |                                                                                                    |                                              |
|                            |                                                                                                    |                                                                                                    |                                                                                                    |                                                                                                    |                                              |
|                            | Network                                                                                                    | Transm 8                                                                                                    |                                                                                                    |                                                                                                    |                                              |
|                            | Date de calacerer                                                                                                    | (mc11/9888 ) ((19888 ) (max)                                                                                                    |                                                                                                    |                                                                                                    |                                              |
|                            | Departments with, plant                                                                                                    | 0 4 1 1                                                                                                    |                                                                                                    |                                                                                                    |                                              |
|                            | De tolentes                                                                                                    | (jmi-)                                                                                                    | 1                                                                                                    |                                                                                                    |                                              |
|                            | 6                                                                                                    |                                                                                                    |                                                                                                    |                                                                                                    |                                              |
| dossier                    | CHEEN DOSISTER                                                                                                    |                                                                                                    |                                                                                                    |                                                                                                    |                                              |
| dossier                    | Corre constra                                                                                                    |                                                                                                    |                                                                                                    |                                                                                                    |                                              |
| dossier                    | Correst constraints<br>factor cold.<br>Manda process and coldinary (1983)                                                                                                    |                                                                                                    |                                                                                                    |                                                                                                    |                                              |
| dossier<br>ssier           | Contra constitute<br>Research code<br>Sector code<br>Sector code code code code code code                                                                                                    | NEEL<br>Instal an ongaget littler is mens de pauloi sur « A" statuter «                                                                                                    |                                                                                                    |                                                                                                    |                                              |
| dossier<br>ssier           | CHEER DOUGTER<br>Reality ordet<br>Made prover a perform complete verse of<br>these prover a perform complete verse of                                                                                                    | NUM<br>Market an chapane place to many de parchaj har a V. anguse -                                                                                                    | -134                                                                                                    |                                                                                                    |                                              |
| dossier<br>ssier<br>naires | CHEER DOUGTER<br>Beater refet.<br>Beater refet.<br>Maa prover & petiene completive verse of                                                                                                    | NEEL<br>matter an chapate (mers in many de pacche) aur v W 200000 v.                                                                                                    |                                                                                                    | (Same                                                                                                    | es                                           |
| dossier<br>ssier<br>naires | CHEER DOSDTER<br>Partie cell.<br>Main annue & pelder propiler sent d                                                                                                    | NTEE<br>materie en untegante jaken ker mense die geschiel ker + N° stregter -                                                                                                    |                                                                                                    |                                                                                                    |                                              |
| dossier<br>ssier<br>naires | CHEER CONSTANT<br>Finance credit.<br>Manifere intervent and a chemical 2003<br>Manifere intervent & performe interpretation source of                                                                                                    | NEW<br>Mander an of daganter places for gases for gases for a few standard or - of " standard                                                                                                    |                                                                                                    |                                                                                                    |                                              |
| dossier<br>ssier<br>naires | CATER CONSTEN<br>Resource order<br>Mode prover & perform competition water of<br>Mode prover & perform competition water of                                                                                                    | ADIA<br>manter an c'hagante pilors le marse de gazethal har « n° pilogene ».                                                                                                    |                                                                                                    |                                                                                                    |                                              |
| dossier<br>ssier<br>naires | CHEER DOSSIER<br>Basie ofte<br>Made internet and ofference 2000<br>Made prover & perform computer some of                                                                                                    | NUM<br>mante an citagane place la marca de pacchaj har a la rangere -                                                                                                    |                                                                                                    |                                                                                                    |                                              |
| dossier<br>ssier<br>naires | CHEER DOSSIER<br>Finalise ordet<br>Ministra renter of distances - RAS<br>Ministra prover & perform competitive varies of                                                                                                    | NUM<br>Market and character (allows) for specifical loss - 11 <sup>11</sup> (Statistics -                                                                                                    |                                                                                                    |                                                                                                    |                                              |
| dossier<br>ssier<br>naires | CHEER DOSISTER<br>Bastie refe.<br>Missie prove & petiene competitive van d                                                                                                    | NEED<br>Andre an offisjant (likes) is many de parchel our « A" (likeber »,                                                                                                    |                                                                                                    |                                                                                                    |                                              |
| dossier<br>ssier<br>naires | Contra accountes<br>Nature estat<br>Nature estat<br>Nature estate estate estate estate estate<br>Nature estate estate estate estate estate                                                                                                    | NUER<br>Mander in voltageten (allers) ist manses die geschief i der v AV strageter v.                                                                                                    |                                                                                                    |                                                                                                    |                                              |
| dossier<br>ssier<br>aires  | CATER CONSTANT<br>Entran ordel<br>Model proved & periode constant of the second of<br>the proved & periode comparison of the                                                                                                    | NER<br>Hander in o chapante (dive) de maries de pacefue) dar « n° stagger « .                                                                                                    |                                                                                                    |                                                                                                    |                                              |
| dossier<br>ssier<br>aires  | CHEER DOSSIER<br>Baction crieft<br>Ministra crieft<br>Ministra control of descence - 2023<br>Ministra control of descence - 2023                                                                                                    | NUM<br>manie an offisjanie (daes is manis die parchie) iser is in ungener s                                                                                                    |                                                                                                    |                                                                                                    |                                              |
| dossier<br>ssier<br>naires | CATER DOSSIER<br>India orde.<br>Made prove the reference FBB<br>the prove to before complete some                                                                                                    | NUM<br>Maria an chapter (sine) is many de parche) au - 14° angeur -                                                                                                    |                                                                                                    |                                                                                                    |                                              |
| dossier<br>ssier<br>naires | CATER DOSSTER<br>Institut refut<br>Weight prove A primer surgebur wards                                                                                                    | NAME<br>And an or character (since the status de parafect law of all status of                                                                                                    |                                                                                                    |                                                                                                    |                                              |
| dossier<br>ssier<br>naires | Contra accountes<br>Entran esta<br>Social contra de la defensa actual de la deserva a des<br>Social proves à pediate competiene contra d                                                                                                    | NUM<br>And an of digate (shee) is more do parabol for a N° souther a                                                                                                    |                                                                                                    |                                                                                                    |                                              |
| dossier<br>ssier<br>naires | CATER CONSTANT                                                                                                    | NUR<br>manie un citaquante (alles la marcio de pacifica) har « nº angulor ».                                                                                                    |                                                                                                    |                                                                                                    |                                              |
| dossier<br>isier<br>aires  | CATER DOSDIER<br>Basis orde<br>Missis orde<br>Has proved a select computer some of                                                                                                    | NUM<br>make an observe sites to many de parche) for a s' anguse a                                                                                                    |                                                                                                    |                                                                                                    |                                              |
| dossier<br>isier<br>aires  | CATER DOSSIER<br>Index orde<br>Made of the second of the second of the<br>the prove & prices care prices of the second of<br>the prove & prices care prices of the second of the<br>second of the second of the second of the second of the second of the<br>second of the second of the second of the second of the second of the second of the second of the second of the<br>second of the second of the secon                                                                                                    |                                                                                                    |                                                                                                    |                                                                                                    |                                              |
| dossier<br>ssier<br>naires | Contra constant<br>Electric role<br>Model interes a constant<br>Model proves & pediate competitive source of<br>Model proves & pediate competitive source of<br>Model prov                                                                                                    |                                                                                                    |                                                                                                    |                                                                                                    |                                              |
| dossier<br>sier<br>aires   | Contra constants<br>Entra contra<br>Marine refer<br>Marine prover à présent propriée sons a<br>Marine prover à présent propriée sons a                                                                                                    | NUM<br>mater on character lakes to many dis particul for « 4° angulor ».                                                                                                    |                                                                                                    |                                                                                                    |                                              |
| dossier<br>ssier<br>aires  |                                                                                                    | NUM<br>manie an o chapane place ja e manja de parche ja ser a s' angure a                                                                                                    |                                                                                                    |                                                                                                    |                                              |
| dossier<br>ssier<br>naires | CATER DOSDIER<br>Backer ordel<br>Michael control of deserver. IRBS<br>that proved is deferre compatible some of                                                                                                    |                                                                                                    |                                                                                                    |                                                                                                    |                                              |
| dossier<br>ssier<br>naires | Contra accountes<br>Entran estat<br>Statute estat<br>Statute estatute<br>Statute estat<br>Statute estatute estat<br>Statute estatute estatute estatute es |                                                                                                    |                                                                                                    |                                                                                                    |                                              |

Tuto réalisé avec le concours d'un candidat.

|               | Ne measura                                                                                                    | ***** entà |
|---------------|----------------------------------------------------------------------------------------------------|------------|
| Créer dossier | Anthread a Boster (BNR2)E well to use sover ( BRRE Advantage                                                                                                    |            |
| N* dossier    |                                                                                                    |            |
| Partenaires   |                                                                                                    |            |
|               |                                                                                                    |            |
|               | and the second second se |            |
|               |                                                                                                    |            |
|               | 1 - 1 - 1 - 1 - 1 - 1 - 1 - 1 - 1 - 1 -                                                                                                    |            |
|               |                                                                                                    |            |
|               | Sheek Property and the second second s |            |
|               | - Charles                                                                                                    |            |
|               |                                                                                                    |            |
|               |                                                                                                    |            |
|               |                                                                                                    |            |
|               |                                                                                                    |            |
|               |                                                                                                    |            |
|               |                                                                                                    |            |

| ier Session d'admiss                                                                                           | mm = 2020 2021 DEMANDE D'ADMISSION EN COURS D'ÉTUDES =                                                                                                    |
|----------------------------------------------------------------------------------------------------|----------------------------------------------------------------------------------------------------|
| × Dunier Inco                                                                                                  | omplet i Le dossier ne peut être transmis.                                                                                                    |
| ires                                                                                                    | the second second second second second second second second second second second second second second second se                                                                                                    |
| for end h sender                                                                                               | enn ) (hann (Filing di angliganda) (France andre a severator ) (Gran denardi ) (Adra antina)                                                                                                    |
| Deposer un Roh                                                                                                 | Accuracy preserved to the use derivated<br>Meansulary der besines die (2015): 2019, 2010 die saardenbaard)                                                                                                    |
| Cateloger to me former                                                                                         | Text of provide statements of the statement of the statement of the statem   |
| Auto manney + 30                                                                                               | Mark de parcentet<br>Carte al Joard de las Papagent                                                                                                    |
| the second second second second second second second second second second second second second second second s | Current dans te la statificar du pode remain de remain<br>De bales                                                                                                    |
|                                                                                                    | Experimences produces where an arrays                                                                                                    |
|                                                                                                    | Permutes and and Latensian                                                                                                    |
| Region.                                                                                                    | Particio de apositir de locales                                                                                                    |
| Gette procedure pe de<br>Militaatievi santaave ii                                                              | Autoregistration of comparison of Comparison of Comparison o<br>Comparison of Comparison on Comparison on Comparison on Comparison on Comparison on Comparison on Comparison on Comparison on Comparison on Comparison on Comparison on Comparison on Comparison on Comparison on Comparison on Comparison |
| Nonio Pres Incorer a                                                                                           | er tritten mitten Ba (BOR) til 2014-2000, ven en deven pm paper bis 14 mens de Amis de diment. Nam man deven havine in ongen tridgente de verte advantation de verte advantation.                                                                                                    |
| 9 mini aver autor fait.                                                                                        | actorize consistence on L1 and AdeCOURCE, sub-devery joindre une preventacionement que resultaves effectué sur PARCOURCE, Sans se cal sum la devery par canyo de L7 auro de Sans                                                                                                    |
| That diverty incomplet                                                                                         | A Street restard.                                                                                                    |
| Calenditer                                                                                                    |                                                                                                    |
| then to the pair of the                                                                                        | V utilità dissista intergati publicazione del giustito integrato limitati 11 (1990). Il 1990 IEEE,<br>del con una constanza nel con deven.                                                                                                    |
| Advention on east of a                                                                                         | And a second second s                                                                                                    |
| hairpile alternate                                                                                             | the difference of the second second                                                                                                    |
| force do la reversio, etc.                                                                                     | 4 erztwenies 2000.                                                                                                    |
| 1.100 W 100 Z 21 M 1                                                                                           |                                                                                                    |
| Advantation par court                                                                                          | Here, and a subartised and an arth 5                                                                                                    |

Tuto réalisé avec le concours d'un candidat.

| V* dossier   N* dossier     Partenaires     N* dossier     N* dossier <th>Trades designed</th> <th>East that &amp; consideration (Protoc) (Partie</th> <th>n e conpanient)</th> <th>64. Ppolosis-Attaction<br/>53. Hautes-Ppetroles<br/>88. Ppolosis-Distant</th> <th>÷ +</th> <th>andi (Rarre gantion)</th> <th></th> <th></th>                                                                                                    | Trades designed          | East that & consideration (Protoc) (Partie           | n e conpanient)                                                                                                    | 64. Ppolosis-Attaction<br>53. Hautes-Ppetroles<br>88. Ppolosis-Distant | ÷ +                 | andi (Rarre gantion)                                                                                                    |                                          |                                                                                                    |
|----------------------------------------------------------------------------------------------------|--------------------------|------------------------------------------------------|----------------------------------------------------------------------------------------------------|------------------------------------------------------------------------|---------------------|----------------------------------------------------------------------------------------------------|------------------------------------------|----------------------------------------------------------------------------------------------------|
| N* dosier     Partenaires     Austaine in an an an an an an an an an an an an an                                                                                                    | Creer dossier            |                                                      | 2.2                                                                                                    | WY Bas-Witte                                                           |                     |                                                                                                    |                                          |                                                                                                    |
| N* dossier   Partenaires                                                                                                    | and the second second    | Tecchertor                                           | Car (144)                                                                                                    | ES Hapt-Der                                                            | 17                  | renges to by the                                                                                                    |                                          |                                                                                                    |
| Partenaires       Image: Description: Description: Descr                                         | N° dossier               |                                                      | 2010                                                                                                    | No repute-Safera                                                       |                     | P                                                                                                    |                                          |                                                                                                    |
| Partensires       Note the property of the property of                                         |                          |                                                      | Consultation of Consultation of Consultation o | TI dette                                                               |                     |                                                                                                    |                                          |                                                                                                    |
| Austance of use operations       In the mark is the problem is the initial is the initial is the initin initial is the initial is the initial is t                                         | Partenaires              |                                                      | 18.00                                                                                                    | Ph. Rawme<br>74, Hawke Barney                                          |                     |                                                                                                    |                                          | ALC: NOT THE REAL PROPERTY OF                                                                                   |
| View       View                                                                                                    |                          |                                                      | Editorer                                                                                                    | 25. Wile de Paris                                                      | -                   |                                                                                                    |                                          |                                                                                                    |
| Créer dossier       N° dossier       N° dossier         N° dossier       N° dossier       N° dossier         Partenaire       N° dossier       N° dossier         N° dossier       N° dossier       N° dossier         N° dossier       N° dossier       N° dossier         N° dossier       N° dossier       N° dossier         N° dossier       N° dossier       N° dossier         N° dossier       N° dossier       N° dossier         N° dossier       N° dossier       N° dossier         N° dossier       N° dossier       N° dossier       N° dossier         N° dossier       N° dossier       N° dossier       N° dossier         N° dossier       N° dossier       N° dossier       N° dossier         N° dossier       N° dossier       N° dossier       N° dossier       N° dossier         N° dossier       N° dossier       N° dossier       N° dossier       N° dossier         N° dossier       N° dossier       N° dossier       N° dossier       N° dossier         N° dossier       N° dossier       N° dossier       N° dossier       N° dossier         N° dossier       N° dossier       N° dossier       N° dossier       N° dossier         N° dossier <th< th=""><th></th><th></th><th></th><th>FI. Salina at Marvis</th><th></th><th></th><th></th><th>120031-000-0</th></th<>                                                                                                    |                          |                                                      |                                                                                                    | FI. Salina at Marvis                                                   |                     |                                                                                                    |                                          | 120031-000-0                                                                                                    |
| Crear dossier         N* dossier         Datematic         Datematic      <                                                                                                    |                          | Acquisitement or cause properties in                 | OH, OH                                                                                                    | The Voltimes                                                           |                     |                                                                                                    |                                          | 1 1 1 1 1 1 1 1 1 1 1 1 1 1 1 1 1 1 1                                                                           |
| Créer dossier         N° dossier         N° dossier <t< th=""><th></th><th></th><th>1111</th><th>\$7. Surreys</th><th></th><th></th><th></th><th>100 C</th></t<>                                                                                                    |                          |                                                      | 1111                                                                                                    | \$7. Surreys                                                           |                     |                                                                                                    |                                          | 100 C                                                                                                    |
| Crêder dossier         Partenaires         Valuer         Image: Crêder dossier         Partenaires                                                                                                    |                          |                                                      | 19.00                                                                                                    | #2. Tert of Staturne                                                   |                     |                                                                                                    |                                          |                                                                                                    |
| Créer dossier         N° dossier         Parton aires         Originality         Originality                                                                                                    |                          |                                                      | Automet                                                                                                    | BL Ver<br>Bl Verstern                                                  |                     |                                                                                                    |                                          |                                                                                                    |
| Créer dossier       Total       Total       Total         N° dossier       100 dentes       100 dentes       100 dentes         N° dossier       100 dentes       100 dentes       100 dentes         N° dossier       100 dentes       100 dentes       100 dentes         N° dossier       100 dentes       100 dentes       100 dentes         N° dossier       100 dentes       100 dentes       100 dentes         N° dossier       100 dentes       100 dentes       100 dentes         N° dossier       100 dentes       100 dentes       100 dentes         N° dossier       100 dentes       100 dentes       100 dentes         N° dossier       100 dentes       100 dentes       100 dentes         N° dossier       100 dentes       100 dentes       100 dentes         N° dossier       100 dentes       100 dentes       100 dentes         N° dossier       100 dentes       100 dentes       100 dentes         N° dossier       100 dentes       100 dentes       100 dentes         N' dossier       100 dentes       100 dentes       100 dentes         N' dossier       100 dentes       100 dentes       100 dentes         N' dossier       100 dentes       100 den                                                                                                    |                          |                                                      |                                                                                                    | R1. Voluita                                                            |                     |                                                                                                    |                                          |                                                                                                    |
| Créer dossier         N° dossier         Partonaires         Partonaires         Viene         Viene                                                                                                    |                          | Parada                                               | (Transfer                                                                                                    | 87. Haida Warma                                                        |                     | Contract of Contract of Contra | Contraction of the local division of the | to be be the                                                                                                    |
| Créer dossier       Nonemaine         N° dossier       Nonemaine         Partenaires       Nonemaine         N° dossier       Nonemaine         Partenaires       Nonemaine         N° dossier       Nonemaine         N° dossier       Nonemaine         Nonemaine       Nonemaine         Nonemaine       Nonemaine                                                                                                    |                          |                                                      | Sere and                                                                                                    | BX Vysgan                                                              | 5                   | (La) (La)                                                                                                    | 1                                        | 0                                                                                                    |
| Créer dossier         Partensires         Partensires         Image: Image:                                                                                                    |                          |                                                      | 2010-2010                                                                                                    | BI. Beter (hertsin)                                                    | 5                   | (Int )                                                                                                    |                                          | 0                                                                                                    |
| Créer dossier   N* dossier   Partenaires   Image: Image:                                                                  |                          |                                                      | 1017-0018                                                                                                    | RT. Danke de Berter                                                    | 5                   | (I-I I                                                                                                    | -                                        | a                                                                                                    |
| Créer dossier Partenaires Partenaires Part |                          |                                                      | AREA-10717                                                                                                    | 23. Salte Gairs Owns                                                   | 5                   | 0.1                                                                                                    |                                          | 0                                                                                                    |
| Créer dossier       No doster         N° dossier       No doster         Pattenaires       No doster         N° dossier       No doster         N° doster       No doster         N° doster       No doster         No doster       No doster         No doster       No doster         No doster       No doster         No doster       No doster         No doster       No doster         No dos                                                                                                    |                          |                                                      |                                                                                                    | BS. VM-PTONP                                                           | 5                   | and the                                                                                                    | -                                        | 0                                                                                                    |
| Créer dossier       Image: Image: Image                                         |                          |                                                      | BUR DET                                                                                                    | W/ DOM/TOM                                                             |                     | (L.) (                                                                                                    |                                          | c .                                                                                                    |
| Créer dossier   N° dossier   Partensires     Image: Statement     Image: Statement     Image:                                                                                                    |                          |                                                      | arrewine of                                                                                                    | BB Elizige                                                             | 3                   | (1)21 4-                                                                                                    |                                          |                                                                                                    |
| Créer dossier       N° dossier         N° dossier       N° dossier         N° dossier <t< th=""><th></th><th>Description complementation do partment</th><th></th><th>172 Martenase</th><th>-</th><th></th><th></th><th></th></t<>                                                                                                    |                          | Description complementation do partment              |                                                                                                    | 172 Martenase                                                          | -                   |                                                                                                    |                                          |                                                                                                    |
| Créer dossier         N° dossier         Partenaires         Vieweire intervent         Vieweire intervent <th></th> <th></th> <th></th> <th>875 Dayone</th> <th></th> <th></th> <th></th> <th></th>                                                                                                    |                          |                                                      |                                                                                                    | 875 Dayone                                                             |                     |                                                                                                    |                                          |                                                                                                    |
| Créer dossier     N* dossier     Partenaires     Image: manufacture in conservation in the second in the second in the s                                                                                             |                          |                                                      |                                                                                                    | 175, Sales Parenal Ad                                                  | ener:               |                                                                                                    |                                          |                                                                                                    |
| Créer dossier   N° dossier   Partenaires     Viewer     Image: Distribute in the product interpret in the product interpret in the product interpret interpret interp                                                                                                    |                          |                                                      |                                                                                                    | WTD, Maandho<br>WT2 Malint Marthalleyny                                |                     |                                                                                                    |                                          |                                                                                                    |
| Programm W RENTRANCE       Programm W RENTRANCE         Programm W RENTRANCE       Provident Rentrance         Créer dossier       N° dossier         N° dossier       Partenaires         Partenaires       Provident Rentrance         Vielance Rentrance       Provident Rentrance         Partenaires       Provident Rentrance         Vielance Rentrance       Provident Rentrance         Partenaires       Provident Rentrance         Vielance Rentrance       Provident Rentrance         Partenaires       Provident Rentrance         Partenaires       Provident Rentrance         Partenaires       Provident Rentrance         Partenaires       Provident Rentrance         Partenaires       Provident Rentrance         Partenaires       Provident Rentrance         Partenaires       Provident Rentrance         Partenaires       Provident Rentrance         Provident Rentrance       Provident Rentrance         Partenaires       Provident Rentrance         Partenaires       Provident Rentrance         Partenaires       Provident Rentrance         Partenaires       Provident Rentrance         Partenaires       Provident Rentrance         Partenaires       Provident Re                                                                                                    |                          |                                                      |                                                                                                    | 878. Spint-Martin                                                      | Rent Long C         |                                                                                                    |                                          |                                                                                                    |
| Presenter       Bit if the description<br>into the description<br>into the description<br>into the description         Créer dossier       N° dossier         N° dossier       Image: Description (Description)         Partenaires       Image: Description (Description)         Viel dossier       Image: Description (Description)         Partenaires       Image: Description (Description)         Viel dossier       Image: Description (Description)         Partenaires       Image: Description (Description)         Viel dossier       Image: Description (Description)         Viel dossier       Image: Description (Description)         Viel dossier       Image: Description (Description)         Viel dossier       Image: Description (Description)         Viel dossier       Image: Description (Description)         Viel dossier       Image: Description (Description)         Viel dossier       Image: Description (Description)         Viel dossier       Image: Description (Description)         Viel dossier       Image: Description (Description)         Viel dossier       Image: Description (Description)         Viel dossier       Image: Description (Description)         Viel dossier       Image: Description (Description)         Viel dossier       Image: Description (Description)                                                                                                    |                          |                                                      |                                                                                                    | BBS. Malia et Futurio                                                  | - Andrews           |                                                                                                    |                                          |                                                                                                    |
| With Bill Dispersion         Créer dossier         N° dossier         Partenaires         Vienneme in temp programmer         Prante         Prante                                                                                                    |                          | Dropping a parameter                                 |                                                                                                    | 887 Polyndaria Hangala<br>888, Maximila Caldanan                       | *                   |                                                                                                    |                                          |                                                                                                    |
| Créer dossier   N° dossier   Partenaires     N° dossier     Partenaires     N° dossier     N° dossier     Partenaires     N° dossier     N° dossier     N° dossier     N° dossier     Partenaires     N° dossier     N° dossier    <                                                                                                    |                          |                                                      |                                                                                                    | 1999. To us Crapertan                                                  |                     |                                                                                                    |                                          |                                                                                                    |
| N* dossier     Partenaires     Numberson     Numberson <th>Créer dossier</th> <th>(Ext(vit &amp; sustaining) (Form) (Form</th> <th></th> <th>Canada andar a ana</th> <th>round, oftenigen on</th> <th>and ( Arres and the )</th> <th></th> <th></th>                                                                                                    | Créer dossier            | (Ext(vit & sustaining) (Form) (Form                  |                                                                                                    | Canada andar a ana                                                     | round, oftenigen on | and ( Arres and the )                                                                                                    |                                          |                                                                                                    |
| Partenaires                                                                                                    | N* dossier               |                                                      | Strie                                                                                                    | haranni level                                                          | 0.8.8.0             |                                                                                                    |                                          |                                                                                                    |
| Partensires       View                                                                                                    | AND MARKENESS            |                                                      | Deservers                                                                                                    | W. Dowger                                                              |                     |                                                                                                    |                                          |                                                                                                    |
|                                                                                                    | Partenaires              |                                                      | 110                                                                                                    | Gares Parry                                                            |                     |                                                                                                    |                                          |                                                                                                    |
|                                                                                                    | a with a constraint with |                                                      | Deliment                                                                                                    | Lyone site Han or the                                                  |                     |                                                                                                    |                                          | CONTRACTOR OF A                                                                                                 |
|                                                                                                    |                          |                                                      |                                                                                                    |                                                                        |                     |                                                                                                    |                                          | 1.1.1.2.177.1.1                                                                                                 |
|                                                                                                    |                          | Anti-adapted of Cashe press stores                   | Out Owner                                                                                                    | it not, terminate at and dott                                          |                     |                                                                                                    |                                          | C. C.G. 2001                                                                                                    |
| Ym     membrail       Paralite     Reference de calenda                                                                                                    |                          |                                                      | Tena                                                                                                    | Barbaran of Asthronyce, 8                                              | CUrber:             |                                                                                                    |                                          |                                                                                                    |
|                                                                                                    |                          |                                                      | vitu:                                                                                                    | Perstada                                                               |                     |                                                                                                    |                                          |                                                                                                    |
| Faculty     Contract Office (Contract)     Contract Office (Contract)     Contract Office (Contract)       B010     B0100     B0100     B0100     B0100     B0100     B0100     B0100     B0100     B0100     B0100     B0100     B0100     B0100     B0100     B0100     B0100     B0100     B0100     B                                                                                                    |                          |                                                      | Interest                                                                                                    | INTA HATTAN - MALETINA                                                 |                     |                                                                                                    |                                          |                                                                                                    |
| Printer                                                                                                    |                          |                                                      |                                                                                                    |                                                                        |                     |                                                                                                    |                                          |                                                                                                    |
| Bit House 2     Sold Messor 4     Monor 2     Sold Messor 4     Monor 2       Bit House 2     Sold Messor 4     Sold Messor 4     Monor 2       Bit House 3     Sold Messor 4     Sold Messor 4     Monor 2       Bit House 3     Sold Messor 4     Sold Messor 4     Monor 2       Bit House 3     Sold Messor 4     Sold Messor 4     Monor 2       Bit House 3     Sold Messor 4     Sold Messor 4     Monor 2       Bit House 3     Sold Messor 4     Sold Messor 4     Sold Messor 4       Bit House 3     Sold Messor 4     Sold Messor 4     Sold Messor 4       Bit House 3     Sold Messor 4     Sold Messor 4     Sold Messor 4       Bit House 3     Sold Messor 4     Sold Messor 4     Sold Messor 4       Bit House 3     Sold Messor 4     Sold Messor 4     Sold Messor 4       Bit House 3     Sold Messor 4     Sold Messor 4     Sold Messor 4       Bit House 3     Sold Messor 4     Sold Messor 4     Sold Messor 4       Bit House 3     Sold Messor 4     Sold Messor 4     Sold Messor 4       Bit House 3     Sold Messor 4     Sold Messor 4     Sold Messor 4       Bit House 3     Sold Messor 4     Sold Messor 4     Sold Messor 4       Bit House 3     Sold Messor 4     Sold Messor 4     Sold Messor 4 </th <th></th> <th>Parameter</th> <th>(*********</th> <th>manufactory of the second</th> <th>(Artester)</th> <th>- Design</th> <th>Internet 1</th> <th>The second second second second second second second second second second second second second second second se</th>                                                                                                    |                          | Parameter                                            | (*********                                                                                                    | manufactory of the second                                              | (Artester)          | - Design                                                                                                    | Internet 1                               | The second second second second second second second second second second second second second second second se |
| Interfactor a compression and the pression                                                                                                    |                          |                                                      |                                                                                                    | scheier 3                                                              | Rich Harber Har     | M. Dranam B                                                                                                    | Buchman of Archite                       | 0                                                                                                    |
|                                                                                                    |                          |                                                      |                                                                                                    | achelor I                                                              | TOTA Hartes - Port  | W.Brage 1                                                                                                    | Barberne of Activa                       | d                                                                                                    |
|                                                                                                    |                          |                                                      | INTERNE I                                                                                                    |                                                                        |                     | I I I                                                                                                    |                                          | .d                                                                                                    |
|                                                                                                    |                          |                                                      | Sala Ante                                                                                                    |                                                                        |                     | (Iw)                                                                                                    |                                          | 0                                                                                                    |
|                                                                                                    |                          |                                                      |                                                                                                    |                                                                        |                     | Ter K                                                                                                    | -                                        | 8                                                                                                    |
|                                                                                                    |                          |                                                      | 2214.0018                                                                                                    |                                                                        |                     | and the second second s |                                          |                                                                                                    |
|                                                                                                    |                          |                                                      |                                                                                                    |                                                                        |                     | 0.01                                                                                                    |                                          |                                                                                                    |
|                                                                                                    |                          | Description and the second strengthere in particular |                                                                                                    |                                                                        |                     |                                                                                                    |                                          |                                                                                                    |
|                                                                                                    |                          |                                                      |                                                                                                    |                                                                        |                     |                                                                                                    |                                          |                                                                                                    |
|                                                                                                    |                          |                                                      |                                                                                                    |                                                                        |                     |                                                                                                    |                                          |                                                                                                    |
|                                                                                                    |                          |                                                      |                                                                                                    |                                                                        |                     |                                                                                                    |                                          |                                                                                                    |
|                                                                                                    |                          |                                                      |                                                                                                    |                                                                        |                     |                                                                                                    |                                          |                                                                                                    |
|                                                                                                    |                          |                                                      |                                                                                                    |                                                                        |                     |                                                                                                    |                                          |                                                                                                    |
| frequence a partners                                                                                                    |                          |                                                      |                                                                                                    |                                                                        |                     |                                                                                                    |                                          |                                                                                                    |
|                                                                                                    |                          | frequence is assumed.                                |                                                                                                    |                                                                        |                     |                                                                                                    |                                          |                                                                                                    |

Tuto réalisé avec le concours d'un candidat.

| • doction                               | K Douster incomplet I Le dosaler ne peut être transmis.                                                                                                    |
|-----------------------------------------|----------------------------------------------------------------------------------------------------|
| GOSSIE                                  |                                                                                                    |
| artenaires                              | The orthogonal ( Press ) ( Press ) ( |
|                                         | Contract Constanting of Contract of Contract of Contra |
|                                         | C antitute ( ) and and ( )                                                                                                    |
|                                         | C productions of card works (1-1) - 1                                                                                                    |
|                                         | (Dysparse is demonial of correct)                                                                                                    |
|                                         |                                                                                                    |
|                                         |                                                                                                    |
|                                         | Page.                                                                                                    |
|                                         | Consequences on advances includes in a consequence of a consequence of a c |
|                                         | land in parameter direction and where the                                                                                                    |
|                                         | Simplify the like of the second second secon |
|                                         | Tax deam templative relation                                                                                                    |
|                                         | Galentine                                                                                                    |
|                                         | Date from and one other seen dealer target patient enough the patient requires toning ( 11 mail 1018).                                                                                                    |
|                                         | Darram de vive interaction en serveration en june 1970.<br>Réseaux en service accession de vive de termine de termine de termine de la construcción de la construcción de serveration de termine de termine de                                                                                                    |
|                                         | Native processing resolutions and an approval of 200 modeling advises or conference, one of another transmission in advisors in advisors of a set of a set of a se    |
|                                         | Next 40 Is revenue, we approache (2000)                                                                                                    |
|                                         |                                                                                                    |
|                                         | Informations par southy Liberts (Collectory) and analysis of the second second s                                                                                                    |
|                                         | 🕼 Domier complet vous avez accés à la section - Transmission de la conditionary -                                                                                                    |
| réer dossier                            | Doubler complet vous evez acces à la section - Transvisation de la constituitory -     (Mai tot la constituite) (Paris) (Paris) (Pari          |
| réer dossier                            | Domiler complet view evez acces à la section - Tronservouten de la contributory -     (Mai stat la rendermine) (Petro) (Petron y complement) (Petron el section el serveritation) (Conse annuelle) (Mater taerente)     (Trenension de la renderment     Contres vatre niveau d'étuale supérieure                                                                                                    |
| réer dossier<br>* dossier               | Domier complet visus even acces à la section - Tronsvenantes de la contributory -     (Mai lot à nonderries) (Poles) (Poles or complement) (Porter taxem el provenante) (Comp a annuale) (Adam taxement) (Transvenante de la caldurate     Conches valve minesa d'étude supérieure     Objects                                                                                                    |
| réer dossier<br>* dossier<br>artenaires | Doubler complet                                                                                                    |
| réer dossier<br>* dossier<br>artenaires | Dominier complet when even accels & is section + Transvenuises de la contributore +     (Mai tot is contenued) (Pereor is complement) (Pereor is contributore)     (Contenue vetre niveau d'étude supérieure     Decree     Decree     De          |
| réer dossier<br>* dossier<br>artenaires | Doubler complet                                                                                                    |
| réer dossier<br>* dossier<br>artenaires | Dominier complet whom even accels & is section + Prononnuisten de la constitueiture +     (data tota la constitueita (Partean acceler et la constitueiture )     (data tota la constitueita)     (Partean acceler et la constitueita)     (data tota consense)     (data tota consense)     (da          |
| réer dossier<br>* dossier<br>artenaires | Doubler complet                                                                                                    |
| éer dossier<br>° dossier<br>artenaires  | Doubler complet                                                                                                    |
| réer dossier<br>* dossier<br>artenaires | Desider complet view area accès à la section - Transmusian de la conditionur -     (fai tot la condition (maine) (ferrar a rangelement) (ferrar a mareire) (force a mareire) (force a mareire) (ferrar a mareire) (ferrar a mareire) (fer         |
| réer dossier<br>* dossier<br>artenaires | Densier complet veux evez accès à la section - Transmusian de la conditionur -     (dui tot la conducerie) (Pere) (Peren y complement) (Peren e la conditionur -     Contex veire mixeux d'études supérieure     Densier     Densier mixeux d'études supérieure     Densier d'etudes supérieure     Densier d'etudes supérieure     Densier d'etudes supérieure     Densier d'etudes supérieure     Densier d'etudes supérieure     Densier d'etudes supérieure     Densier d'etudes supérieure     Densier d'etudes supérieure     Densier d'etudes supérieure     Densier d'etudes                                                                                                    |
| éer dossier<br>* dossier<br>irtenaires  | Desider complet view avez accès à la section - Transmussion de la conditionur -     (due tot la conditionur (fermine) (fermine automation) (fermine automation) (fermine          |
| éer dossier<br>* dossier<br>irtenaires  | Desider complet view evez accès à la section - Transmussion de la conditionur -      (due tot la conditional prime designed de la section - Transmussion de la conditionur -      (due tot la conditional de la pairies de la conditionur -      Confest vaire ministes d'étuales sagériesure      Desider complete view evez accès à la section - Transmussion de la conditionur -      Confest vaire ministes d'étuales sagériesure      Desider complete view evez accès à la section - Transmussion de la conditionur -      Confest vaire ministes d'étuales sagériesure      Desider complete view evez accès à la section - Transmussion de la conditionur -      Desider complete view evez accès à la section - Transmussion de la conditionur -      Desider complete view evez accès à la section - Transmussion de la conditionur -      Desider complete view evez accès à la section - Transmussion de la conditionur -      Desider complete view evez accès à la section Transmussion de la conditionur view evez accès accès acc                                    |
| éer dossier<br>* dossier<br>irtenaires  | Depuier complet view evez accès à la section - Transmussion de la constitueure -     (du sixt la constitueure) (Percent assemble de constitueure )     (dura demande de la constitueure)     (dura demande de la constitueure)     (dura de la constitueure)     (dura de la constitueure)     (         |
| réer dossier<br>* dossier<br>artenaires |                                                                                                    |
| réer dossier<br>* dossier<br>artenaires |                                                                                                    |
| réer dossier<br>* dossier<br>artenaires |                                                                                                    |
| réer dossier<br>* dossier<br>artenaires |                                                                                                    |
| réer dossier<br>* dossier<br>artenaires | Consist complet wave area acids is is settine + Proceedington +      (acid wave acids is in acids and in acids acids acid wave acids in a constitution +      (acid wave acids acid wave acids acid wave acid wave acids acid wave acids acid wave acids acid wave acids acid wave acids acid wave acids acid wave acids acid wave acids acid wave acids acid wave acids acid wave acids acid wave acids acid wave acids acid wave acids acid wave acids acid wave acids acid wave acid wave acid wave acid wave acid wave acid wave acid wave acid wave acid wave acid wave acid wave acid wave acid wave acid wave acid wave acid wave acid wave aci         |
| réer dossier<br>* dossier<br>artenaires | Dominist complet wann event accès à la section - Promentation de la conditionur -      (dui tot la nonchemie) (Polity) (robert en completione) (roce en event et universitare) (roce en event et la conditionur -      Cachere robertau d'étuade sugainteure      (dui tot la nonchemie)      (dui tot la nonchemie)      (dui tot la nonc         |
| réer dossier<br>* dossier<br>artenaires | Possiel r complet vous avez accès à la section + framentiation de la conditionur +     (dui tot la conducter)     (dui tot la conducter)     (dui to         |
| réer dossier<br>* dossier<br>artenaires | Dominier complet voue arene accèle à la section - frazentiation de la conditionur -       (dui trè la conditione)      (dui trè la conditione)      (             |

Tuto réalisé avec le concours d'un candidat.

<u>Attention</u> : un N° de référence de dossier vous sera attribué sur Taïga lors de votre connexion, vous devez le conserver soigneusement. Il vous sera demandé tout au long de la procédure. Je vous recommande de ne pas multiplier votre connexion à Taïga. Cela a pour but de créer plus d'un dossier (doublon).

| 1 <sup>10</sup>                                               | KIńS 7 EN                                                                                                    | of the Administration of the second second |
|---------------------------------------------------------------|----------------------------------------------------------------------------------------------------|--------------------------------------------|
| dossier                                                       | A delay (MALIN) was to see a second ( descent)                                                                                                    |                                            |
| ssier 👘                                                       | Constant of an and a second second se |                                            |
|                                                               |                                                                                                    |                                            |
| Car Den                                                       | n d'adreletion + 2020-2021 DEMANDE D'ADRESSION EN COURS D'ETUDES =<br>site remplet vous avec accès à la section + 7 naturitation de la candidistare +<br>el é candioane (Plate) (Plate) (Romme d'amontenies) (Anno Lemma de la candidistare)                                                                                                    |                                            |
| Gi Dor<br>(fra -<br>in Fin<br>Paler                           | n d'administre - 2020 2021 ODMANDE D'ADMESSION EN COURS O'ETUDES -<br>Inter camplet vaux avez acobs à la section Transmission de la cambiditare -<br>of k mentionentin (Minis) (Minis) (Ministre et cambiditare) (Anna ministre) (Anna ministre) (Ministre et cambiditare)<br>de récapituration de pré-inscription                                                                                                    |                                            |
| Car Dav<br>(Thur a<br>Patern<br>Matern<br>Matern              | n d'administre - 2020 2021 DEMANDE D'ADMISSION EN COURS O'ETUDES -<br>mint camplet mus avec accès à la section - Transmission de la cambitétaire -<br>el la manimum (Passe) (Norm et camotenem) (Anno sectere de cambitétaire -<br>de la manimum) (Passe) (Norm et camotenem) (Anno sectere de camotetaire) (Conse menent) (Anno sectere )<br>Terretaire de la pré-inscription<br>a mai en ligne de la pré-inscription<br>à mai : 1220 (                                                                                                    |                                            |
| Gi Dav<br>(france<br>Pastern<br>Mastern<br>A. ap              | n d'administration + 2020 2021 ODMANDE D'ADMISSION EN COURS O'ETUDES =<br>mint tamplet mais avec accès à la section - Transmission de la candidation -<br>el la maniferenzi (Passa) (Romm et canonicalitan - d'annue et concentrate) (Concentrate) (Anno sections) (Remove de la candidate)<br>De reconstituination de pré-interription<br>et en ligne de la pré-interription<br>et anno pré-interription<br>et anno pré-interription                                                                                                    | PHYNCS                                     |
| Gi Dev<br>(frain)<br>Paiterr<br>Maiterr<br>Maiterr<br>Corrada | n d'administre - 2020 2021 ODMANDE D'ADMESSION EN COURS O'ETUDES -<br>uier rangiet vous avez accès à la section Transmission de la cambinitare -<br>ol à montanes ("Passa") ("Robert et cambinitare") ("Person ausane et concentare") (Concentarement) (Anno services ("Transmission")<br>de reception de part macrigator de management =<br>ant en ligne de la pré-inscription<br>à neur 17.0 (                                                                                                    | PHYBICS.                                   |

Vous receveu une confirmation et un ticket de paiement par courrier éléctronique dans les plus brefs délais.

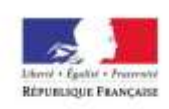

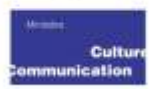